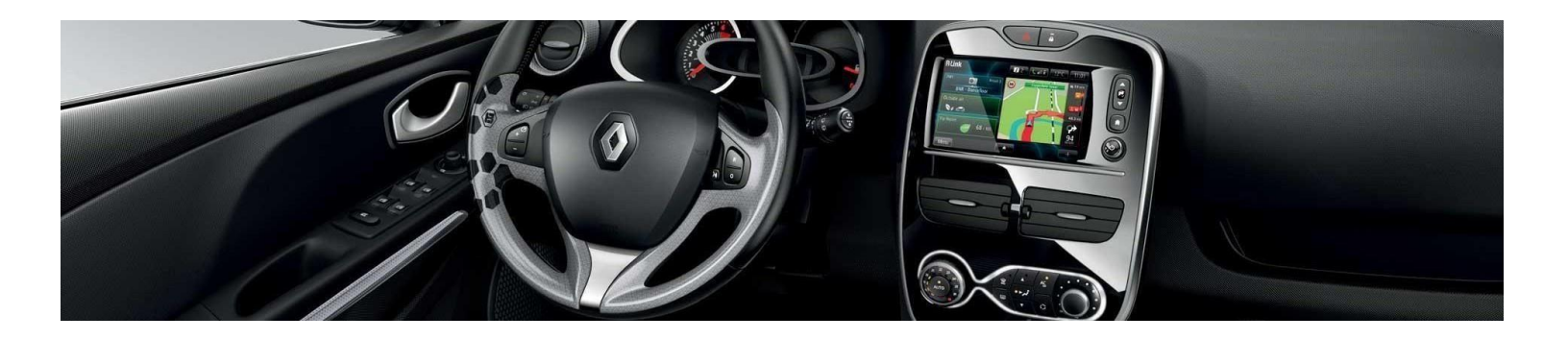

# R-LINK Ta R- LINK Evolution

# Інструкція з установки оновлень програмного забезпечення (ПЗ)

Це оновлення програмного забезпечення призначено винятково для автомобілів **Renault**, оснащених навігаційними системами **R-LINK та R- LINK Evolution**, чиї ідентифікаційні номери (VIN) були перевірені на веб- сайті. Використовуйте це оновлення тільки для Вашого автомобіля Renault. **Не встановлюйте його на інші автомобілі.** 

### Як виконати оновлення?

Перевірте, чи доступне оновлення Програмного забезпечення для вашого авто Завантажте це оновлення та скопіюйте на USB-накопичувач Під'єднайте USBнакопичувач до навігаційної системи

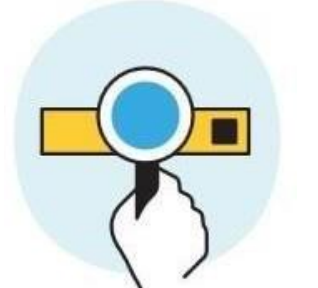

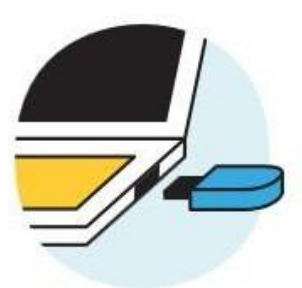

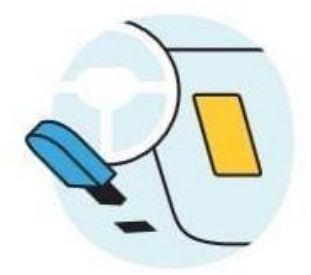

### ВАЖЛИВО : Не використовуйте SD картку клієнта з картографією: ризик пошкодження!

### ЗАВАНТАЖЕННЯ ОНОВЛЕНЬ ПЗ

#### ПІДГОТУЙТЕ ТА ЗАПИШІТЬ VIN АВТОМОБІЛЯ ТА ВЕРСІЮ ПРОГРАМНОГО ЗАБЕЗПЕЧЕННЯ

Ви можете знайти VIN-номер Renault в документах на автомобіль (свідоцтво про державну реєстрацію) або безпосередньо на автомобілі в місцях, показаних нижче на малюнку. Цей номер необхідний для того, щоб переконатися, що оновлення призначене конкретно для Вашого автомобіля. Номер містить 17 символів і не містить літери "І" та "О" (Малюнок 1)

Версію програмного забезпечення необхідно перевірити безпосередньо на екрані мультимедійної системи. Інформація міститься за посиланням: Menu (Меню) > System (Система) > Status and Information (Статус та інформація) -> Version Information (Відомості про версію). Зафіксувати дані пункту «Додаток». На зображені нижче наведено приклад. (Малюнок 2)

Малюнок (1)

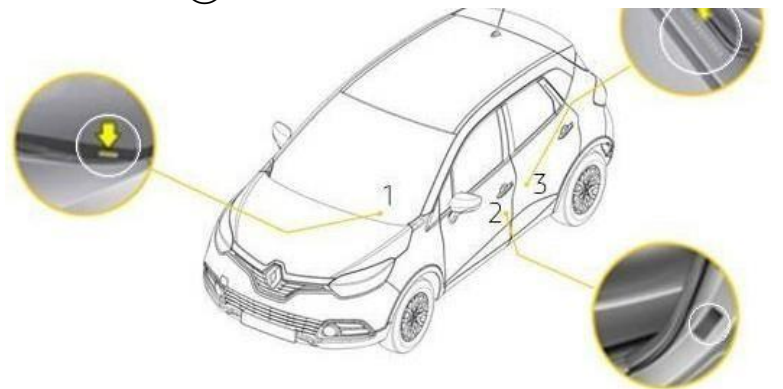

| Информация о версии                                                           |                                                  |  |  |
|-------------------------------------------------------------------------------|--------------------------------------------------|--|--|
| Идентификатор типа устройства:<br>Серийный номер устройства:<br>Номер детали: | R-Link TomTom LIVE<br>IG6075J00440<br>259153252R |  |  |
| Приложение:                                                                   | 11.318.1700774-5014                              |  |  |
| GPS:<br>Карта:                                                                | 2.18.911 135710<br>Eastern_Europe v905.v4783     |  |  |
| Язык:                                                                         | Russian                                          |  |  |

### ЗАВАНТАЖТЕ ФАЙЛ ОНОВЛЕННЯ З РЕСУРСУ

Завантажте файл оновлення з ресурсу https://easyconnect.renault.co.uk англійською або https://easyconnect.renault.ru/ - російською

На прикладі зображено номер версії під час завантаження

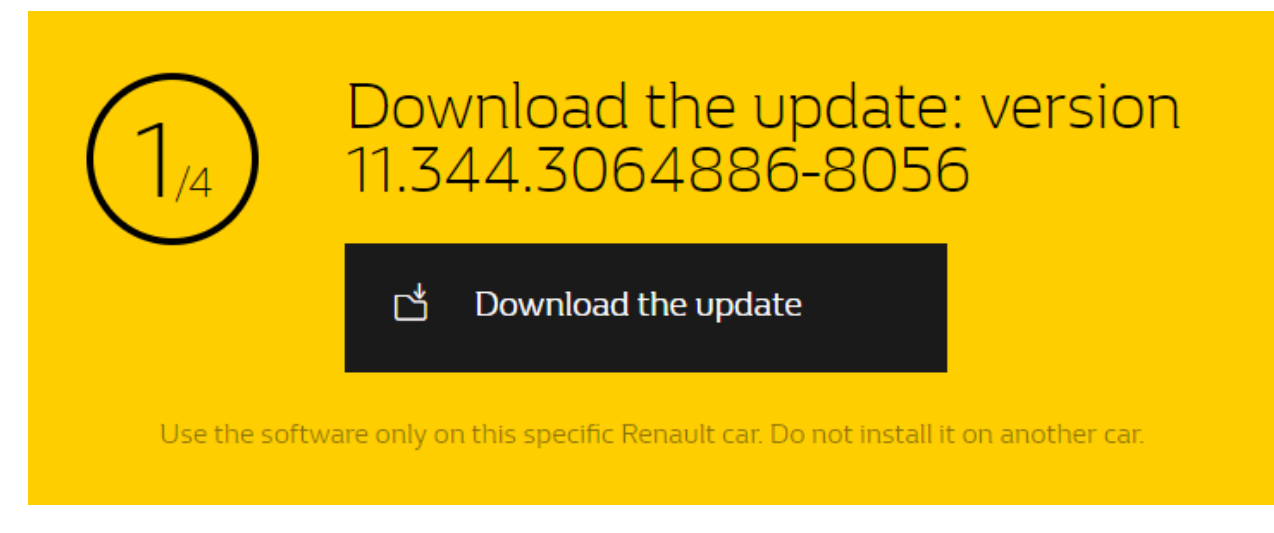

### РОЗАРХІВУЙТЕ ЗАВАНТАЖЕНИЙ ФАЙЛ

Щоб розпакувати завантажений файл, ми рекомендуємо використовувати програму 7-Zip (Ви можете завантажити її з сайту http://7zip.fr/). Не забувайте, що Ваш комп'ютер повинен мати активне з'єднання з Інтернетом протягом всієї процедури оновлення.

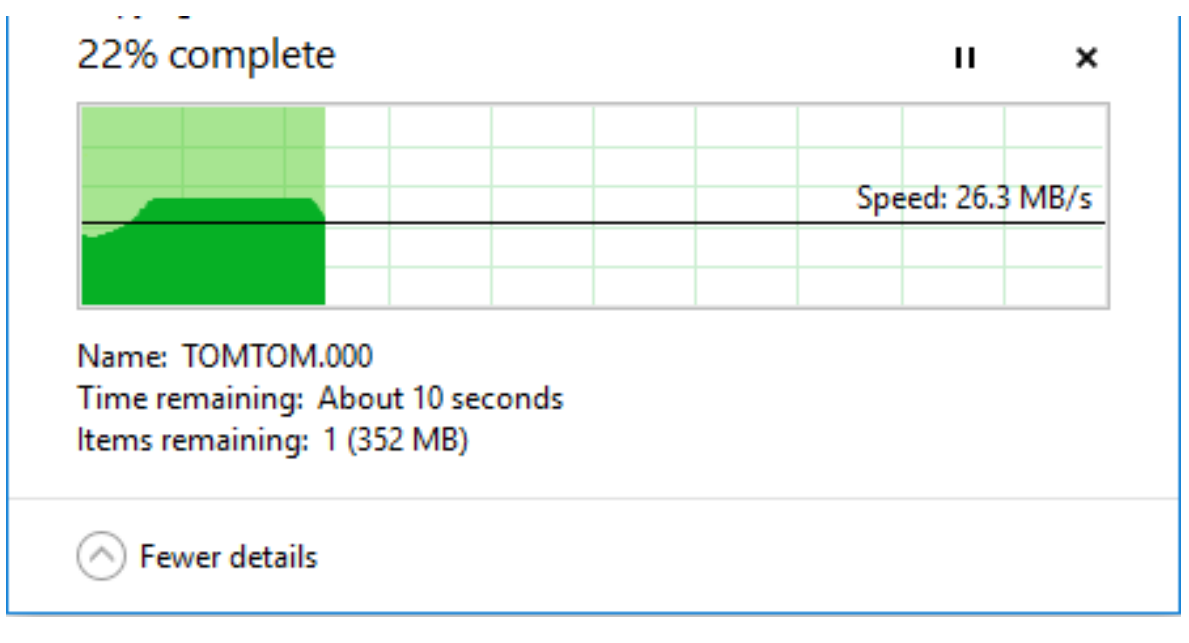

# Важливо: не переривайте процес завантаження та розархівування

Розархівувати файл можна за допомогою команди «Видобути все» у програмі 7-Zip.

## ВИКОРИСТОВУЙТЕ USB-накопичувач (8-32ГБ) формату FAT32

### ВАЖЛИВО : Не використовуйте SD картку клієнта з картографією: ризик пошкодження!

Для того щоб впевнитись, що USB-накопичувач відповідає формату FAT32, відкрийте вкладку "Властивості" накопичувача правою кнопкою миші. USBнакопичувач повинен бути порожнім. Якщо на ньому присутні файли видаліть їх.

| 🥪 USB D             | rive (E:)    | Properties     |           |            |             | × |
|---------------------|--------------|----------------|-----------|------------|-------------|---|
| General             | Tools        | Hardware       | Sharing   | ReadyBoost | t Customize |   |
| -                   | 1            |                |           |            |             |   |
| Type:<br>File syste | US<br>em: FA | B Drive<br>T32 |           |            |             |   |
| Used                | d space:     | 5              | 46,832,38 | 4 bytes    | 521 MB      |   |
| Free                | space:       | 14,8           | 21,949,44 | 0 bytes    | 13.8 GB     |   |
| Сара                | acity:       | 15,3           | 58,781,82 | 4 bytes    | 14.3 GB     | - |
|                     |              | (              | 0         | )          |             |   |
|                     |              |                | Drive E:  |            |             |   |
|                     |              |                |           |            |             |   |
|                     |              |                |           |            |             |   |
|                     |              |                |           |            |             |   |
|                     |              | 0              | <b>K</b>  | Cancel     | Apply       |   |

### СКОПІЮЙТЕ РОЗАРХІВОВАНЕ ОНОВЛЕННЯ НА USB-НАКОПИЧУВАЧ

### Скопіюйте файл ТОМТОМ.000 на USB-накопичувач

| 📙   🕑 📙 🗢   New folder                                                                                                    |                    |          |            |  | -                 | $\Box$ × |
|----------------------------------------------------------------------------------------------------|--------------------|----------|------------|--|-------------------|----------|
| File Home Share View                                                                                                    |                    |          |            |  |                   | ~ 🕐      |
| $\leftarrow$ $\rightarrow$ $\checkmark$ $\uparrow$ 📙 $\Rightarrow$ This PC $\Rightarrow$ USB Drive (E:) $\Rightarrow$ New folder |                    |          |            |  | Search New folder | م        |
| 📑 FH 🛛 🖈 ^ 🔲 Name                                                                                                    | Date modified      | Туре     | Size       |  |                   |          |
| Desktop                                                                                                    | 7/11/2018 12:21 PM | 000 File | 468,184 KB |  |                   |          |
| O Diverse                                                                                                    |                    |          |            |  |                   |          |
| FR FR                                                                                                    |                    |          |            |  |                   |          |
| UET DE-SMM M                                                                                                    |                    |          |            |  |                   |          |
| > 🝊 OneDrive - Allianc                                                                                                    |                    |          |            |  |                   |          |
| 🗸 📃 This PC                                                                                                    |                    |          |            |  |                   |          |
| > 🧊 3D Objects                                                                                                    |                    |          |            |  |                   |          |
| > 📃 Desktop                                                                                                    |                    |          |            |  |                   |          |
| > 🗄 Documents                                                                                                    |                    |          |            |  |                   |          |
| > 🕹 Downloads                                                                                                    |                    |          |            |  |                   |          |
| > 🁌 Music                                                                                                    |                    |          |            |  |                   |          |
| > 📰 Pictures                                                                                                    |                    |          |            |  |                   |          |
| > 🛃 Videos                                                                                                    |                    |          |            |  |                   |          |
| > 🎬 System (C:)                                                                                                    |                    |          |            |  |                   |          |
| > USB Drive (E:)                                                                                                    |                    |          |            |  |                   |          |
| > 👳 MyShared (I:)                                                                                                    |                    |          |            |  |                   |          |
| > 🔜 USB Drive (E:)                                                                                                    |                    |          |            |  |                   |          |
| > 🥏 Network                                                                                                    |                    |          |            |  |                   |          |
| 1 item                                                                                                    |                    |          |            |  |                   |          |

### ПІД'ЄДНАЙТЕ USB-НАКОПИЧУВАЧ ДО ПРИСТРОЮ R-LINK

# ВАЖЛИВО : Обов'язково витягти SD картку клієнта з картографією з системи перед продовженням операцій!

Запустіть двигун і ввімкніть пристрій R-LINK. Під'єднайте USB-накопичувач. Пристрій R-LINK автоматично виявить файл оновлення на USB-накопичувачі (необхідно почекати кілька секунд).

Залишайте ввімкненим двигун під час встановлення ПЗ. Час на встановлення може забрати до 20 хвилин.

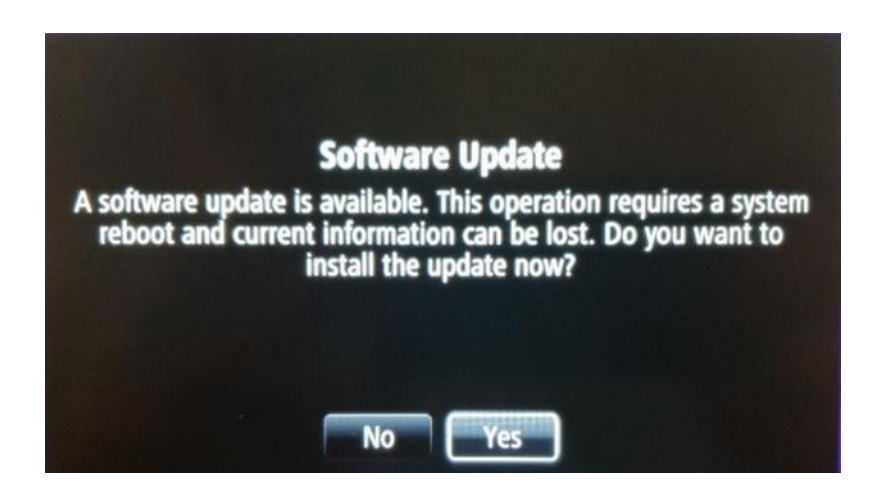

Пристрій R-LINK автоматично перевіряє файл, а потім виводить серію запитів на екрані як показано нижче.

Необхідно обрати «Yes» (Так) у відповідь на кожен із запитів, щоб почати становлення.

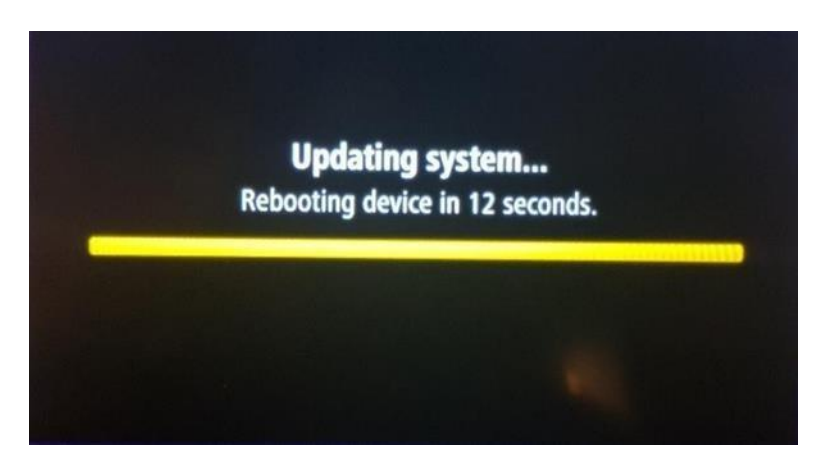

Потім на екрані пристрою R- LINK буде відображатися процес завантаження. В цей час усі функції мультімедіа і допомоги водієві будуть недоступні. Не вимикайте USB-накопичувач

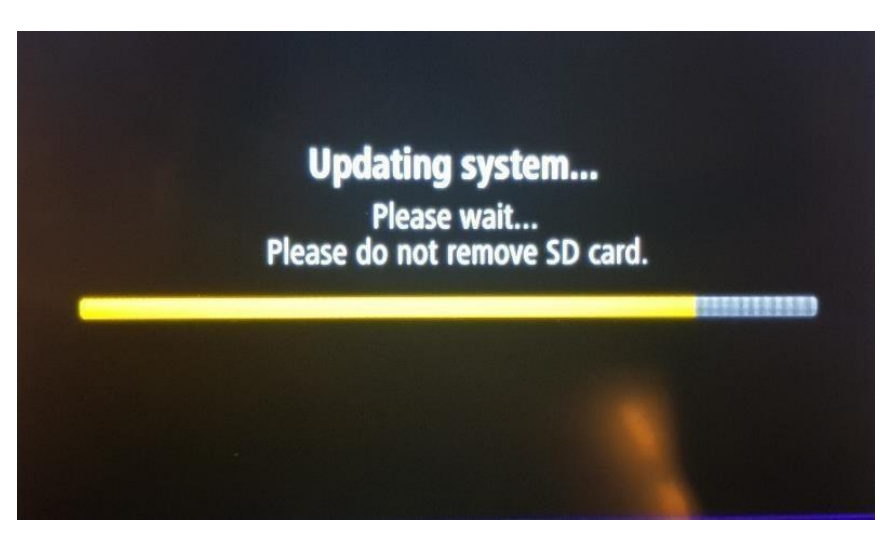

Після закінчення процедури на екрані з'явиться повідомлення про завершення установки оновлення.

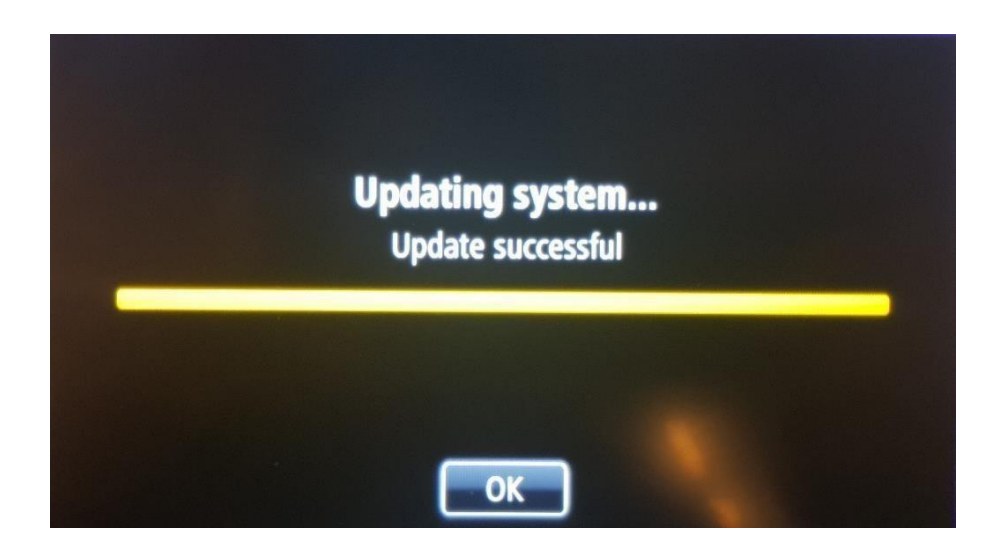

Тепер можна від'єднати **USB-накопичувач.** 

### ФІНАЛЬНІ ПЕРЕВІРКИ

Ви можете переконатись у тому, що оновлення ПЗ було виконано успішно, відкривши розділ Menu (Меню) > System (Система) > Status and Information (Статус та інформація) -> Version Information (Відомості про версію). На малюнку нижче показано приклад. Номер версії вказується під час завантаження.

| Version infor   | mation                   |                             |
|-----------------|--------------------------|-----------------------------|
| Device type ID: | R-Link TomTom LIVE       |                             |
| Device Serial:  | IG5225J01825             | Â                           |
| Part Number:    | 259156379R               | and the second state of the |
| Application:    | 11.344.3064886-8056      |                             |
| GPS:            | 2.18.911.318008          |                             |
| Мар:            | 0 v0.v0                  | 3                           |
| Language:       | English (United Kingdom) |                             |
| <del>~</del>    |                          |                             |

Оновлення важливі для коректної роботи Вашої навігаційної системи. Оновлення потрібно провести до 6 квітня.